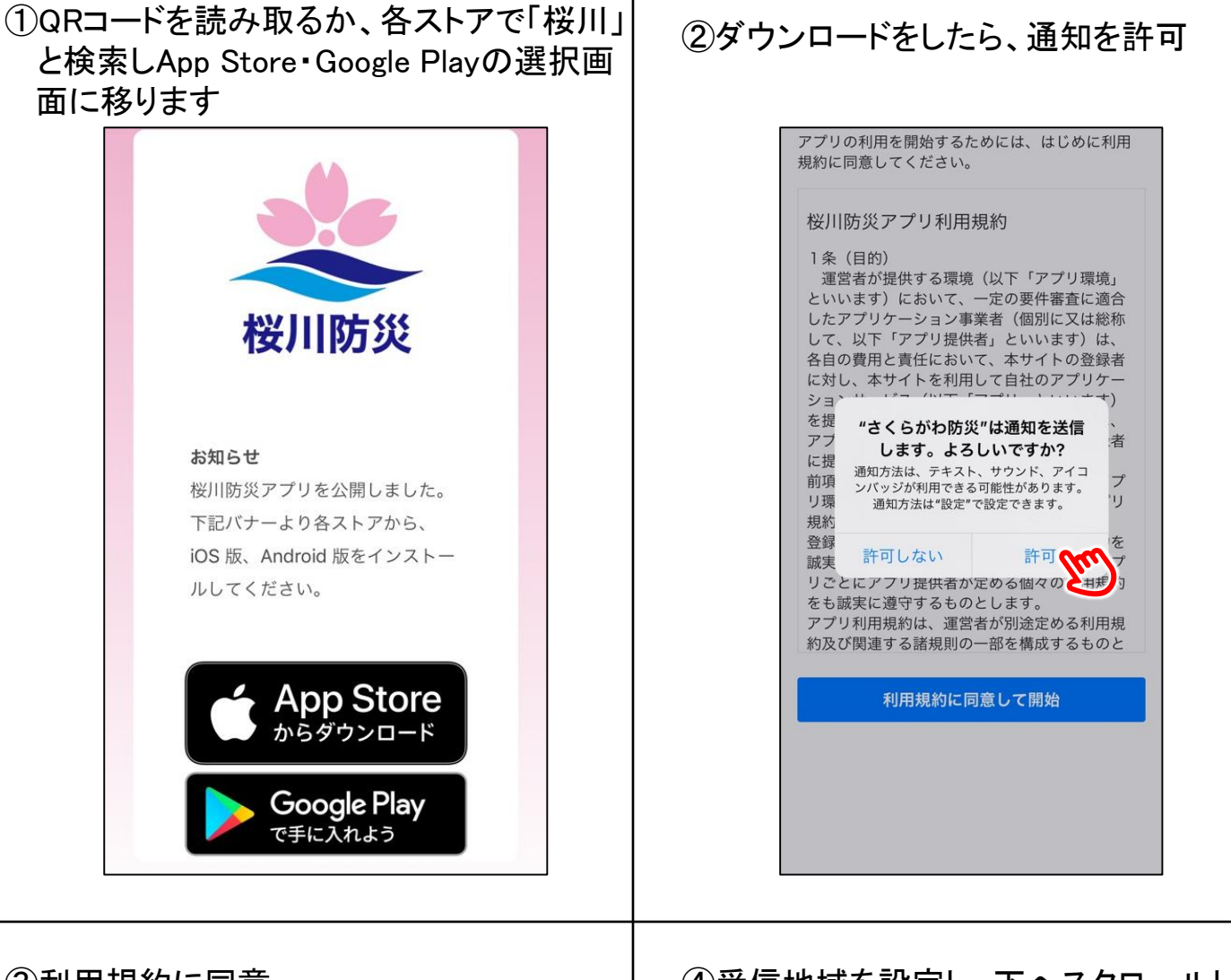

## ③<br /> 利用規約に同意

## ④受信地域を設定し、下へスクロールし 次へ進みます

| 受信地域の設定                          |
|----------------------------------|
| 情報を受信したい主となる地域を、ひとつ選択して<br>ください。 |
| 青木                               |
| 青柳                               |
| 明日香1                             |
| 明日香2                             |
| 明日香3                             |
| 明日香4                             |
| 阿部田                              |
| 飯渕                               |
| 池亀                               |
| 磯部                               |
| 稲                                |
| 犬田                               |
| 今泉                               |

| 関連地域の設定                                                                                                    | 谷緑種別の設定                                                                                                    |
|----------------------------------------------------------------------------------------------------|----------------------------------------------------------------------------------------------------|
| 西信をまたに思いて、「ちょう」である。                                                                                                    |                                                                                                    |
| 支信地域に設定した地域以外に支信が必要な地域が<br>あれば選択してください。最大5箇所まで選択できま<br>す。                                                                  | 登録種別を選択してください。一般住民以外は専<br>の関係者コードが必要です。                                                                                                    |
| < すべての地域                                                                                                    | ✓ 市民                                                                                                    |
| 青木                                                                                                    | 行政区区長                                                                                                    |
| 青柳                                                                                                    | 学校関係者                                                                                                    |
| 明日香1                                                                                                    | 市職員                                                                                                    |
| 明日香2                                                                                                    | 消防団                                                                                                    |
| 明日香3                                                                                                    | 防災担当職員                                                                                                    |
| 明日香4                                                                                                    | 災害対策本部員                                                                                                    |
| 阿部田                                                                                                    | 社会福祉協議会                                                                                                    |
| 飯渕                                                                                                    | 市内指定緊急避難場所担当職員                                                                                                    |
| ) 池亀                                                                                                    | 市議会議員                                                                                                    |
| 磯部                                                                                                    |                                                                                                    |
| 而                                                                                                    | 設定を保存                                                                                                    |
| ○ 犬田                                                                                                    | キャンセル                                                                                                    |
| 者コードの入力<br>₹を選択した場合は必要ありません                                                                                                | ⑧個人情報を入力し完了                                                                                                    |
| 者コードの入力<br>Rを選択した場合は必要ありません<br>R以外方は専用コードが必要です                                                                             | ⑧個人情報を入力し完了                                                                                                    |
| 者コードの入力<br>民を選択した場合は必要ありません<br>民以外方は専用コードが必要です<br>関係者コードの入力                                                                | ⑧個人情報を入力し完了 アプリ初期設定                                                                                                    |
| 者コードの入力<br>民を選択した場合は必要ありません<br>民以外方は専用コードが必要です<br>関係者コードの入力                                                                | ⑧個人情報を入力し完了<br>アプリ初期設定                                                                                                    |
| 者コードの入力<br>民を選択した場合は必要ありません<br>民以外方は専用コードが必要です<br>関係者コードの入力<br>防災担当職員の関係者コードを入力してください。                                     | ⑧個人情報を入力し完了<br>アプリ初期設定<br>次に、プロフィールを入力してください。氏名・イ<br>所・電話番号は、通常時端末内にのみ保存され、<br>規模災害等、緊急時の安否確認が必要な場合、ユ                                                                                                    |
| 者コードの入力<br>民を選択した場合は必要ありません<br>民以外方は専用コードが必要です<br>関係者コードの入力<br>防災担当職員の関係者コードを入力してください。                                     | ⑧個人情報を入力し完了<br>アプリ初期設定<br>次に、プロフィールを入力してください。氏名・<br>所・電話番号は、通常時端末内にのみ保存され、<br>規模災害等、緊急時の安否確認が必要な場合、ユ<br>ザーの同意の上、管理者へ情報を送信します。                                                                                                    |
| 者コードの入力<br>民を選択した場合は必要ありません<br>民以外方は専用コードが必要です<br>関係者コードの入力<br>防災担当職員の関係者コードを入力してください。                                     | ⑧個人情報を入力し完了 アプリ初期設定 次に、プロフィールを入力してください。氏名・イ<br>所・電話番号は、通常時端末内にのみ保存され、ご<br>規模災害等、緊急時の安否確認が必要な場合、ユ<br>ザーの同意の上、管理者へ情報を送信します。 ①生年月日(西暦)                                                                                                    |
| オコードの入力<br>民を選択した場合は必要ありません<br>民以外方は専用コードが必要です          関係者コードの入力         防災担当職員の関係者コードを入力してください。         登録               | ⑧個人情報を入力し完了 アプリ初期設定 次に、プロフィールを入力してください。氏名・所・電話番号は、通常時端末内にのみ保存され、正規模災害等、緊急時の安否確認が必要な場合、ユーザーの同意の上、管理者へ情報を送信します。 ●生年月日(西暦) 1980年 ● 月を選択 ● 日を選択 ●                                                                                                    |
| 者コードの入力<br>民を選択した場合は必要ありません<br>民以外方は専用コードが必要です<br>関係者コードの入力<br>防災担当職員の関係者コードを入力してください。                                     | <ul> <li>⑧個人情報を入力し完了</li> <li>アプリ初期設定</li> <li>次に、プロフィールを入力してください。氏名・<br/>所・電話番号は、通常時端末内にのみ保存され、<br/>規模災害等、緊急時の安否確認が必要な場合、ユー<br/>ザーの同意の上、管理者へ情報を送信します。</li> <li>①生年月日(西暦)</li> <li>1980年 * 月を選択 * 日を選択 *</li> <li>●性別</li> <li>性別</li> <li>性別</li> </ul>                                                                                              |
| オコードの入力<br>民を選択した場合は必要ありません<br>民以外方は専用コードが必要です          関係者コードの入力         防災担当職員の関係者コードを入力してください。         登録         キャンセル | <ul> <li>⑧個人情報を入力し完了</li> <li>アプリ初期設定</li> <li>次に、プロフィールを入力してください。氏名・イ<br/>所・電話番号は、通常時端末内にのみ保存され、<br/>規模災害等、緊急時の安否確認が必要な場合、ユー<br/>ザーの同意の上、管理者へ情報を送信します。</li> <li>①生年月日(西暦)</li> <li>1980年 * 月を選択 * 日を選択 *</li> <li>●性別</li> <li>性別を選択 *</li> <li>●氏名</li> </ul>                                                                                       |
| 者コードの入力<br>民を選択した場合は必要ありません<br>民以外方は専用コードが必要です<br>関係者コードの入力<br>防災担当職員の関係者コードを入力してください。                                     | <ul> <li>⑧個人情報を入力し完了</li> <li>アプリ初期設定</li> <li>次に、プロフィールを入力してください。氏名・<br/>所・電話番号は、通常時端末内にのみ保存され、<br/>規模災害等、緊急時の安否確認が必要な場合、ユ・<br/>ザーの同意の上、管理者へ情報を送信します。</li> <li>①生年月日(西暦)</li> <li>1980年 ・ 月を選択 ・ 日を選択 ・</li> <li>●性別</li> <li>性別を選択 ・</li> <li>●氏名</li> <li>山田太郎</li> </ul>                                                                          |
| 者コードの入力<br>民を選択した場合は必要ありません<br>民以外方は専用コードが必要です<br>関係者コードの入力<br>防災担当職員の関係者コードを入力してください。<br>登録<br>キャンセル                      | <ul> <li>⑧個人情報を入力し完了</li> <li>⑦個人情報を入力し完了</li> <li>アプリ初期設定</li> <li>次に、プロフィールを入力してください。氏名・<br/>所・電話番号は、通常時端末内にのみ保存され、<br/>規模災害等、緊急時の安否確認が必要な場合、ユー<br/>ザーの同意の上、管理者へ情報を送信します。</li> <li>①生年月日(西暦)</li> <li>1980年 ・ 月を選択 ・ 日を選択 ・</li> <li>①性別</li> <li>性別を選択 ・</li> <li>①氏名</li> <li>山田太郎</li> <li>① 住所(市町村以降)</li> </ul>                                |
| 書コードの入力<br>民を選択した場合は必要ありません<br>民体者コードの入力<br>防災担当職員の関係者コードを入力してください。           登録           キャンセル                           | <ul> <li>⑧個人情報を入力し完了</li> <li>⑦個人情報を入力し完了</li> <li>アプリ初期設定</li> <li>次に、プロフィールを入力してください。氏名・(<br/>所・電話番号は、通常時端末内にのみ保存され、):<br/>規模災害等、緊急時の安否確認が必要な場合、ユー<br/>ザーの同意の上、管理者へ情報を送信します。</li> <li>①生年月日(西暦)</li> <li>1980年 * 月を選択 * 日を選択 *</li> <li>①性別</li> <li>性別を選択 *</li> <li>①氏名</li> <li>山田太郎</li> <li>①住所(市町村以降)</li> </ul>                              |
| 書コードの入力<br>民を選択した場合は必要ありません<br>民体者コードの入力<br>防災担当職員の関係者コードを入力してください。           登録           キャンセル                           | <ul> <li>⑧個人情報を入力し完了</li> <li>⑧個人情報を入力し完了</li> <li>アプリ初期設定</li> <li>アプリカリカレマください。氏名・イ<br/>所・電話番号は、通常時端末内にのみ存され、ご<br/>規模災害等、緊急時の支否確認が必要な場合、ユー<br/>ザーの同意の上、管理者へ情報を送信します。</li> <li>●生年月日(西暦)</li> <li>1980年 * 月を選択 * 日を選択 *</li> <li>●住別</li> <li>性別</li> <li>世別</li> <li>世月</li> <li>● 氏名</li> <li>山田太郎</li> <li>● 住所(市町村以降)</li> <li>● 電話番号</li> </ul> |
| 書コードの入力<br>民を選択した場合は必要ありません<br>とい外方は専用コードが必要です 関係者コードの入力 防災担当職員の関係者コードを入力してください。 全録 キャンセル                                  | <ul> <li>⑧個人情報を入力し完了</li> <li>⑦個人情報を入力し完了</li> <li>アプリ初期設定</li> <li>アプリカリの第二の</li> <li>アプリカリングングランク</li> <li>アンクリンクシングンクシングンクシングンクシングンクシングンクシングンクシングンク</li></ul>                                                                                                    |